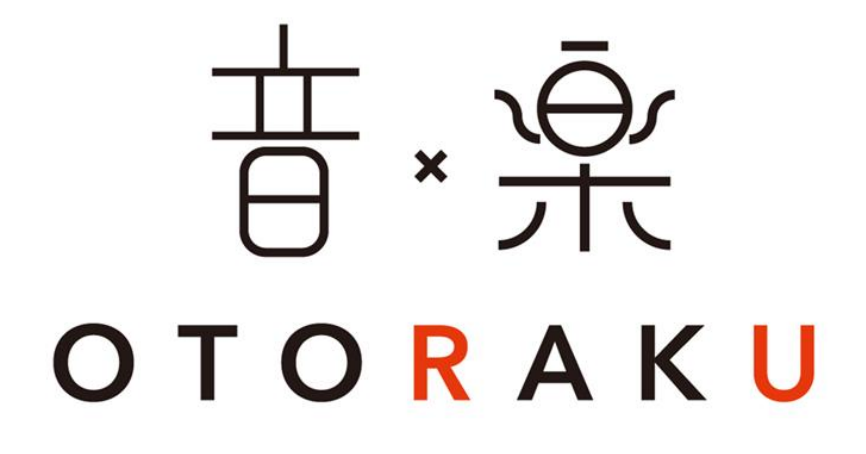

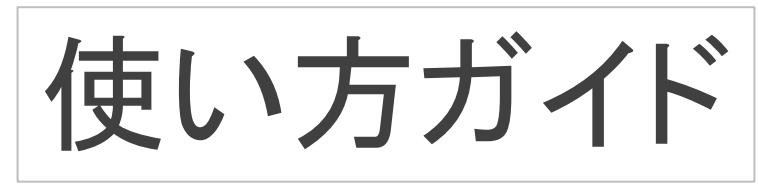

2015年9月1日作成

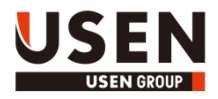

# し 0 0

「OTORAKU -音・楽-」は、 業務用BGM専用のiPadアプリケーションです。

既存のUSEN放送同様

USENがご用意したプレイリストを選ぶことに加え、 OTORAKUでは、これまでのサービスになかった 楽曲を検索し、 お店独自のプレイリストを作ることも可能となりました。

その他にも お店で使っていただくことを第一に考えた 業務用の機能を多数搭載しています。

実際に使っていただければ きっとご満足・ご納得いただける機能ばかりです。

ぜひ楽しんでお使いください。

INDEX INDEX

| <ul> <li>■1 画面の説明</li> <li>■オススメから選ぶ</li> <li>■カテゴリから選ぶ</li> <li>■プレイヤー</li> <li>└ 全画面表示</li> </ul> | Р6<br>Р7<br>Р8 |
|----------------------------------------------------------------------------------------------------|----------------|
| - コントローラー出現時<br>■プレイリスト詳細<br>■オススメの曲リスト詳細                                                           | P 10<br>P 11   |
| <ul> <li>2 操作の説明</li> <li>【再生する】 OTORAKUプレイリス</li> <li>■オススメから選ぶ</li> <li>■カテゴリから選ぶ</li> </ul>      | <u> </u>       |
| 【作る】 マイ・プレイリスト<br>■基本情報の設定/変更<br>■楽曲を追加する<br>└ 検索する<br>└ 楽曲リストから選ぶ<br>■マイ・プレイリストを再生                 | P 15           |
| 【演出する】 カットイン/背景色<br>■カットイン(割り込み再生機能)を使う<br>└設定<br>└再生<br>■プレイヤー背景色の変更                               | P 21           |
| 【 <b>設定】 音の補正</b><br>■イコライザの設定<br>■ステレオ ⇔ モノラルの設定/変更                                                | P 24           |
| 【その他】 各種確認・変更など<br>■契約情報の確認<br>■その他、各種情報の確認<br>■ログイン/ログアウト                                          | P 26           |
| 【 <b>付録】</b><br>■アプリマップ                                                                             | P 30           |

# ■□■ 1 ■□■ 画面の説明

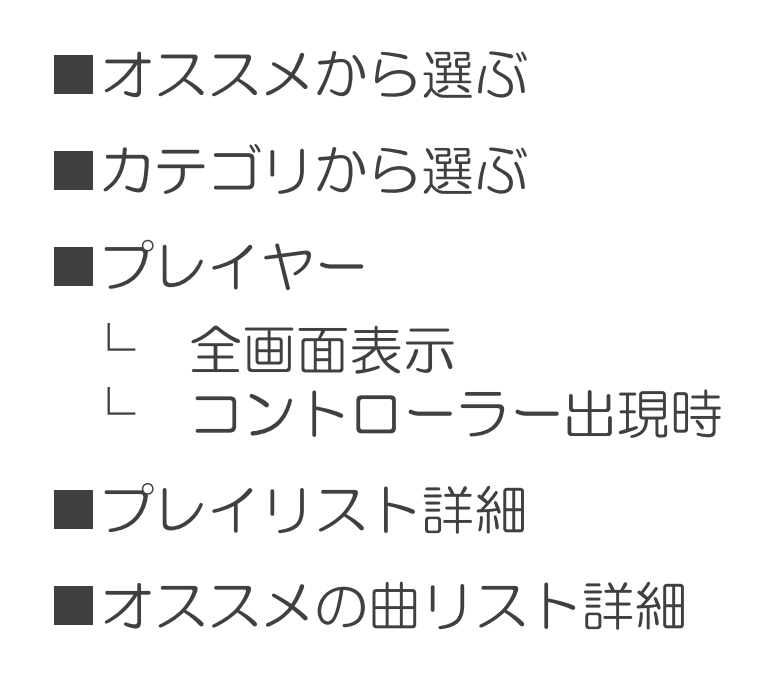

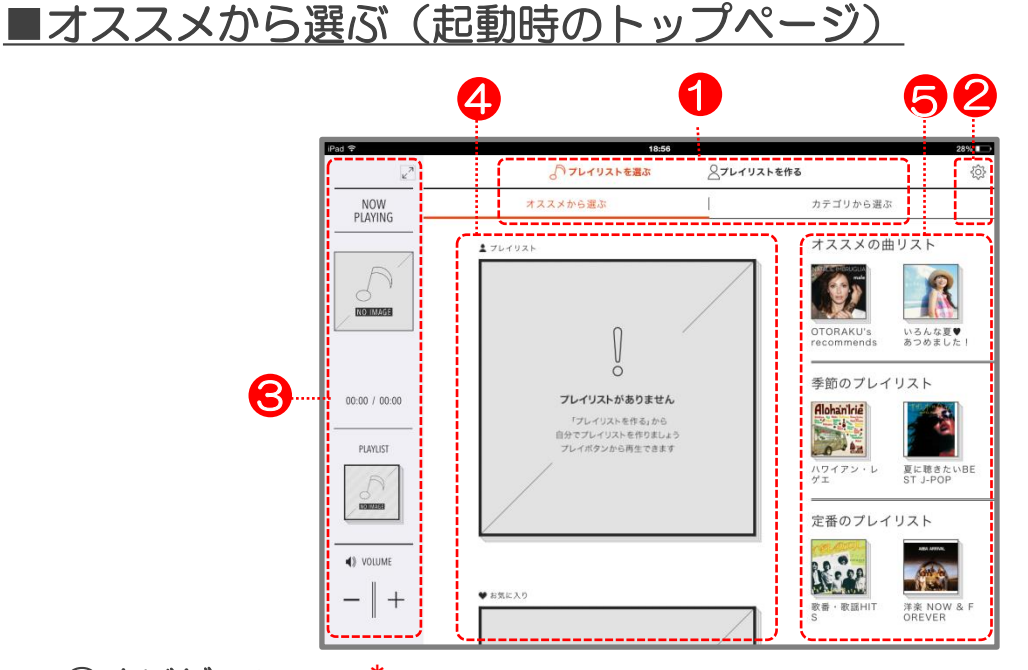

#### ①ナビゲーション\*

下記の各ページへ遷移するためのメニュー。

・♪プレイリストを選ぶ

トオススメから選ぶ … オススメやお気に入りのプレイリスト、マイ・プレイリスト (再生用)を確認・再生できます。(P13参照) □カテゴリから選ぶ … カテゴリ別にプレイリストを確認できます。(P14参照)

・ ▲プレイリストを作る … マイ・プレイリストを作る事ができます。 (P15参照)

#### ②設定\*

契約情報の確認/音の補正/お知らせやヘルプ等の確認/ログアウト ができます。(P24~参照)

#### ③プレイヤー (縮小版)\*

再生中の楽曲情報・プレイリストが表示されます。

・右上「20」ボタン … プレイヤーを全画面表示(P8)に切り替えます(縮小版を右にスワイプしても表示切り替えが可能)。

・下段「-」+」ボタン … 音量を段階的に調整可能。(iPad本体の音量と連動)

#### ④マイ・プレイリスト/お気に入りプレイリスト

マイ・プレイリスト、お気に入りのOTORAKUプレイリストを自動で表示。

プレイリスト下部に出現する「>」ボタンで直接再生も可能です(いずれも未設定時は表示されません)。

- ・ プレイリスト … 再生用にセット (P20) したマイ・プレイリストを自動表示。 (1個のみ)
- ・♥お気に入り … プレイリスト詳細 (P10) にてお気に入り登録したOTORAKUプレイリストを自動表示。 お気に入りは20個まで設定できます。

・「×」ボタン … お気に入り削除ボタン。お気に入り登録されたプレイリストの右上に出現します。

#### ⑤OTORAKUオススメの楽曲リスト/プレイリスト

OTORAKUが季節などに合わせてオススメする楽曲のリストやプレイリストを表示。(不定期更新)

- ・オススメの曲リスト … 最新の配信楽曲や季節に合う楽曲のリストを表示。プレイリスト作成時に便利。(P11参照)
- ・季節のプレイリスト … その季節に合ったオススメのプレイリストを表示。
- ・定番のプレイリスト … お店で使いやすい定番・人気のプレイリストを表示。

# ■カテゴリから選ぶ

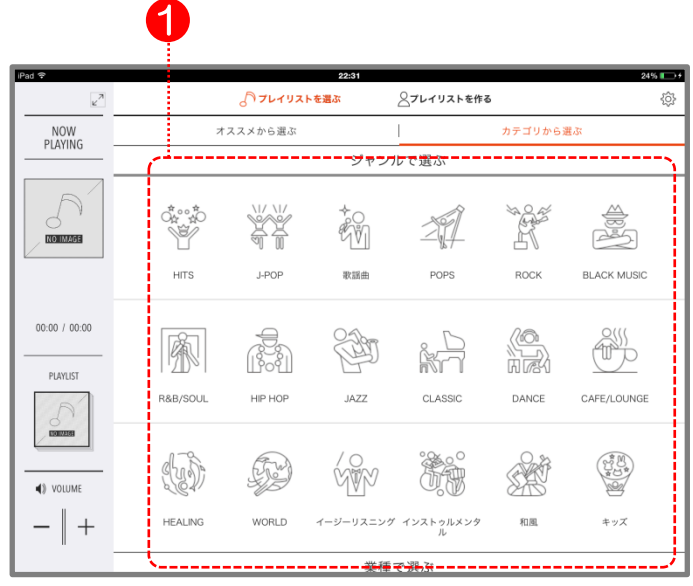

#### ①カテゴリー覧

OTORAKUプレイリストを、各カテゴリから探すことができます。 スワイプで全カテゴリを確認。各カテゴリをタップすると、プレイリスト一覧ページへ遷移します。(P14参照)

| Pail P                  |             |                    | 82-31     | 0                |        | per-        |   |
|-------------------------|-------------|--------------------|-----------|------------------|--------|-------------|---|
| NOW                     |             | 317649X<br>22×から選ぶ | 1485      | 27049214884      | カテゴリから | <b>進</b> 注  | 9 |
| PLAYING                 |             |                    | ジャン       | ルで選ぶ             |        |             | _ |
|                         | 4**<br>*    | **                 |           | 21               | Ŕ      | *           |   |
|                         | HTS         | 1109               | 035       | POPS             | NDCK.  | BLACK WUSIC |   |
| 00-00 / 00:00<br>PM/557 | Ŵ           | đ                  | ê         | iA.              |        | ÷           |   |
| 8                       | REASOLL     | HPHOP              | JAZZ      | CLASSIC          | DANCE  | CAFE/LOUNCE |   |
| 4) KUM                  | <b>(</b> 3) | Ð                  | (jip      | <b>8</b>         | Ŵ      |             |   |
| -   +                   | HEALING     | WORLD              | 4-5-98555 | 1233-035329<br>A | 118    | 412         |   |
|                         |             |                    | 2.6       | で選ぶ              |        |             | _ |

「ジャンルで選ぶ」 音楽ジャンルごとにプレイリストをご紹介します

来種で選ぶ 9 È 1 X 11 Ó e 9 0 100 10.00 Ved/

「業種で選ぶ」 業種ごとにオススメのプレイリストをご紹介します

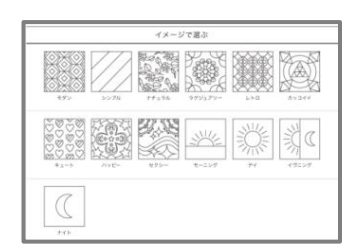

「イメージで選ぶ」 お店の雰囲気や時間帯などにオススメのプレイリストをご紹介します

### ■プレイヤー(全画面表示)

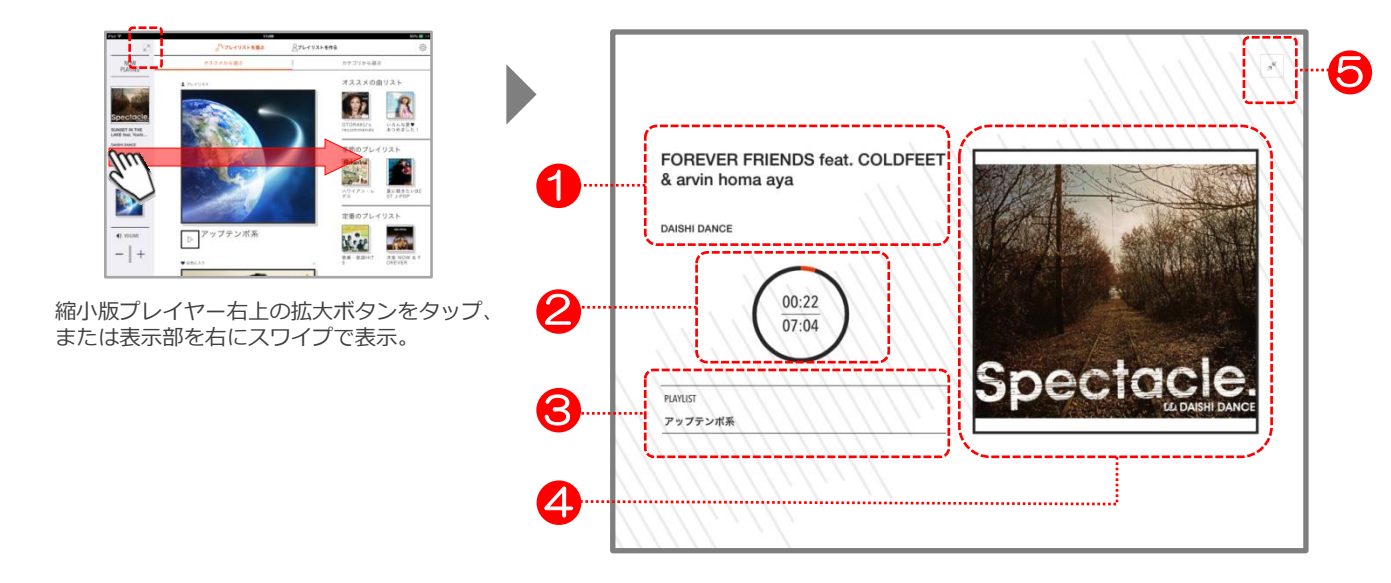

#### ①楽曲名/アーティスト名

再生中の楽曲名、アーティスト名が表示されます。

#### ②再生時間/楽曲分数

再生に合わせて、インジケーター(リング部)が黒から赤へと変化します。

•上段 … 再生時間

•下段 … 楽曲分数

#### ③プレイリスト名

再生しているプレイリストのタイトルが表示されます。

#### ④ジャケット写真

再生楽曲のジャケット写真が表示されます。

#### ⑤プレイヤー画面 縮小ボタン

タップすると、プレイヤーを縮小します。 (左にスワイプしても縮小表示への切り替えが可能)

# ■プレイヤー(コントローラー出現時)

※誤操作防止のため、コントローラーは隠れています。(画面を上下にスワイプして出し入れ可能)

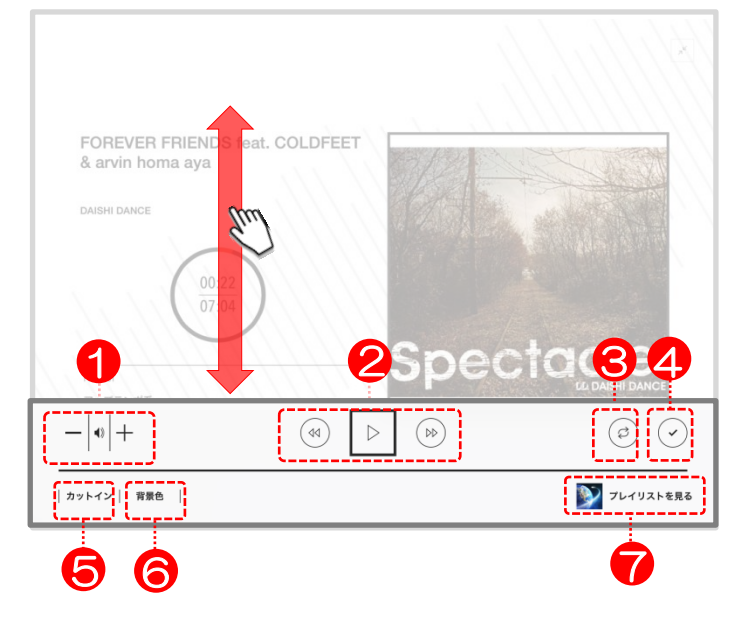

#### ①音量ボタン

「-・・・」ボタンをタップして音量調整します。(iPad本体の音量と連動) ※段階的に調整が可能なので、営業時間中に音量が突然変化することがありません。

#### ②再生関連ボタン

- ・「 ▷ / Ⅱ 」ボタン … 再生/停止(停止後、再生ボタンをタップすると次の曲が再生されます)
- ・「ペ」ボタン … 前曲(停止時)/曲頭(再生時)へ
- ・「 ゆ」ボタン … 次の曲へ

[check!]

プレイリスト未再生時、再生ボタン「 ▷ 」をタップすると、「J-POP HITS TODAY」が再生されます。

#### ③1曲リピートボタン

1つの楽曲を繰り返し再生できます。(マイ・プレイリスト再生時にのみ表示)

#### ④チェックボタン

気に入った楽曲を「 ✓ 」して、リストに保存ができます。 マイ・プレイリスト編集時、「楽曲追加」よりチェックした楽曲を使用できます。(P19参照)

#### ⑤「カットイン」ボタン

プレイリスト再生中に、割り込み再生(カットイン)できます。 カットイン曲は、停止するまで繰り返し再生します。 ※あらかじめ、楽曲を設定しておく必要があります。(P21~参照)

#### ⑥「背景色」ボタン

プレイヤー画面の背景色を変更することができます。(P23参照) ※お店の雰囲気に合わせて、お好きなカラーをお選びいただけます。

#### ⑦プレイリスト楽曲一覧表示ボタン

再生しているプレイリストの楽曲が一覧で確認できます。

# ■プレイリスト詳細

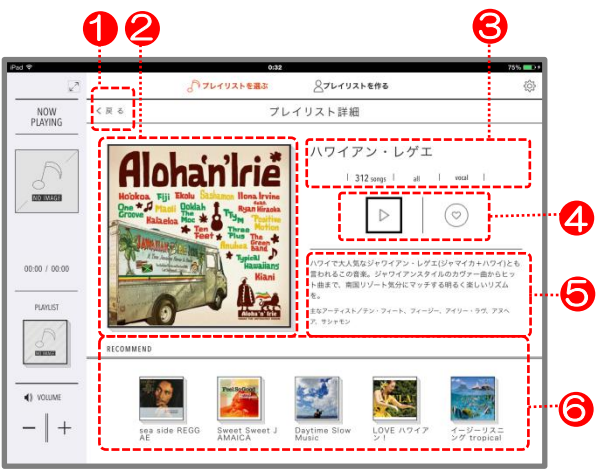

プレイリスト(基本)

### ①戻る

1つ前のページへ戻ります。

#### ②ジャケット写真

プレイリストのジャケット写真が表示されます。

#### ③プレイリスト情報

- ・上段 … プレイリスト名
- ・下段 … 楽曲数、テンポ、歌あり/インスト

#### ④再生&お気に入りボタン

・「▷」ボタン … 再生ボタン。ここからプレイリストを直接再生できます。 ・「♡」ボタン … お気に入り登録ボタン。「オススメから選ぶ」に自動反映されます。(P6参照)

#### ⑤概要説明

・上段 … プレイリスト説明文。音を鳴らさなくても、内容を確認できます。 ・下段 … 主なアーティスト。より具体的にプレイリストのイメージを掴むことができます。

#### ⑥「RECOMMEND」プレイリスト

このプレイリストを見た方にオススメのOTORAKUプレイリストを表示。

#### ⑦ 「RANKING」 リスト

ランキングのプレイリストには、ランキングがリスト表示されます。

•「 ^ 」ボタン … リストの表示領域 拡大ボタン。

・「 ✓ 」ボタン … 気に入った曲をチェックできるボタン。 マイ・プレイリスト編集時、「楽曲追加」よりチェックした楽曲を使用できます。(P19参照)

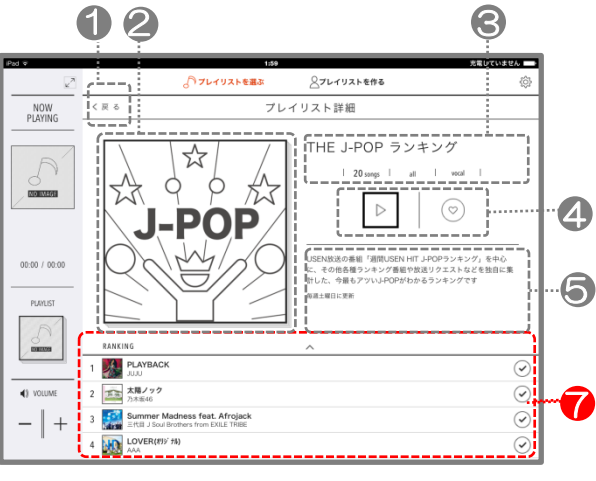

プレイリスト (ランキング)

# ■オススメの曲リスト詳細

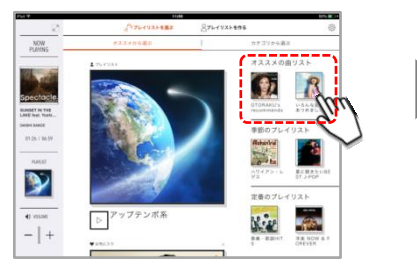

「オススメから選ぶ」右上、 「オススメの曲リスト」をタップで表示。

| ××                          |                        | √↑プレイリストを選ぶ                           | フレイリストを作る  | ¢       |
|-----------------------------|------------------------|---------------------------------------|------------|---------|
| NOW                         | る 東 る                  | いろんな園                                 | [♥ あつめました! | [       |
| T Defined                   | R 名に出会<br>mixes        | えたから                                  |            | $\odot$ |
| and and the                 | Everyda<br>AKB48       | ay、カチューシャ                             |            | $\odot$ |
|                             | R.Y.U.S.<br>ERB J S    | E.I.<br>oul Brothers from EXILE TRIBE |            | $\odot$ |
| NSET IN THE                 | Esperat<br>BB カナ       | nza                                   |            | $\odot$ |
| KE feat. Yoshi<br>SHI DANCE |                        | ounds good !                          |            | $\odot$ |
| 03:40 / 06:59               | Sunshir<br>mournoor    | e Girl                                |            | $\odot$ |
|                             | <b>LOVE L</b><br>クツメイシ | OVE Summer                            |            | $\odot$ |
| PLAYLIST                    | HEART                  | BEAT                                  |            | $\odot$ |
|                             | GO GO<br>KARA          | サマー!                                  |            | $\odot$ |
|                             | 愛、 煤々     タリーブハ        | 17                                    |            | $\odot$ |
| VOLUME                      | サギイチ<br>NMB48          |                                       |            | $\odot$ |
| 1.                          | ココウナ                   | <b>9</b>                              |            | $\odot$ |

#### ①一覧タイトル

OTORAKUがオススメする楽曲一覧ページのタイトルが表示されています。

#### ②オススメ曲一覧

最新楽曲や季節のオススメなど、タイトルに合わせてご紹介します。

#### ③チェックボタン

お店に合う楽曲を「 ✓ 」して、リストに保存ができます。 マイ・プレイリスト編集時、「楽曲追加」よりチェックした楽曲を使用できます。(P19参照)

# [ check! ] チェックした楽曲を一覧で確認する マイ・プレイリストの作成時、「チェックした楽曲から探す」にて プレイリストへの楽曲追加が楽になります。 一覧で確認できます。プレイリスト作成時に便利です。(P17参照)

# ■□■ 2 ■□■ 操作の説明

【再生する】 OTORAKUプレイリスト
 【作る】 マイ・プレイリスト
 【演出する】 カットイン/背景色
 【設定】 音の補正
 【その他】 各種確認・変更など

# ■オススメから選ぶ

1

# プレイリストをタップ

「季節のプレイリスト」「定番のプレイリスト」に 表示されているプレイリストをタップします。

※表示されるプレイリストは随時更新されます。

# **2**「D」で再生

再生ボタン(▷)をタップすると、プレイリストが再生されます。 ※再生スタート後は、プレイヤー表示も切り替わります。

#### [ check!] お気に入り登録ボタン「♡」

お気に入り登録用のボタン。 登録すると「オススメから選ぶ」中央エリアに自動反映されます。 アプリ起動後すぐに、気に入ったプレイリストが直接再生できます。

最大20個まで、お気に入り登録が可能。 登録解除は再度タップするか、上記中央エリアにて「×」ボタンを タップします。

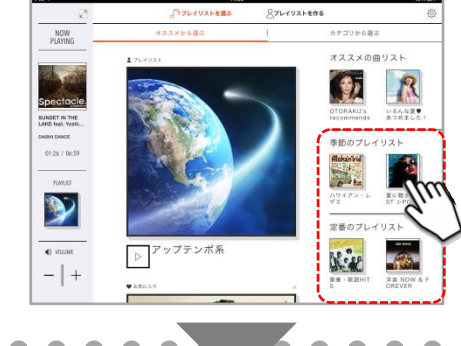

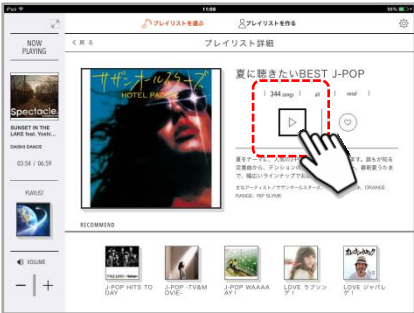

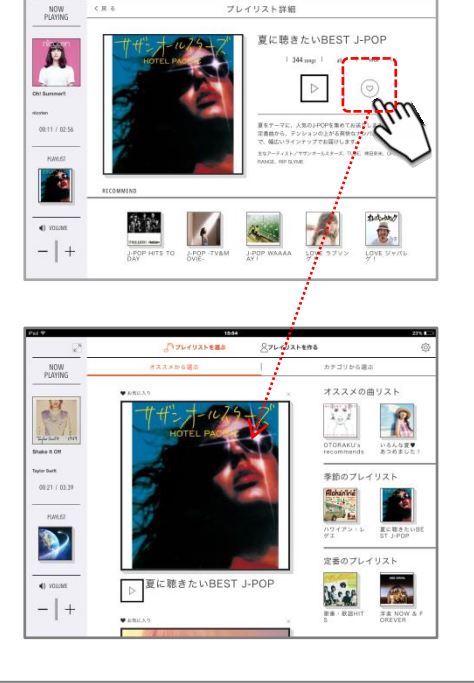

8767921888

# ■カテゴリから選ぶ

カテゴリをタップ

ナビゲーションの「カテゴリから選ぶ」をタップ。

一覧から、お店に合ったカテゴリを1つ選び、 プレイリストの一覧ページへ。

2 <sub>プレイリストをタップ</sub> プレイリストの一覧から、お店に合ったプレイリストをタップ。 「プレイリスト詳細」ページへ。

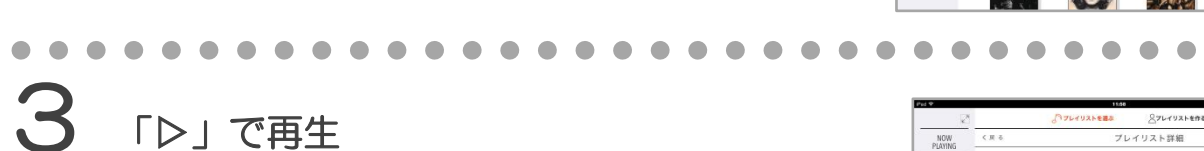

再生ボタン(▷)をタップして、プレイリストを再生。 ※再生スタート後は、プレイヤー表示も切り替わります。

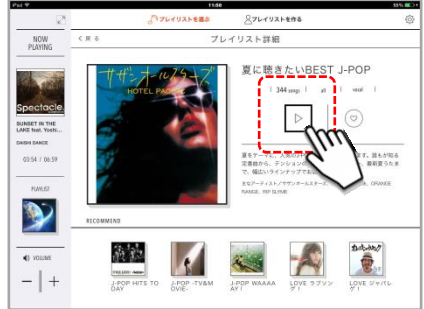

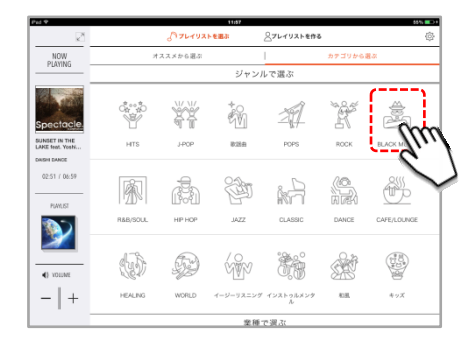

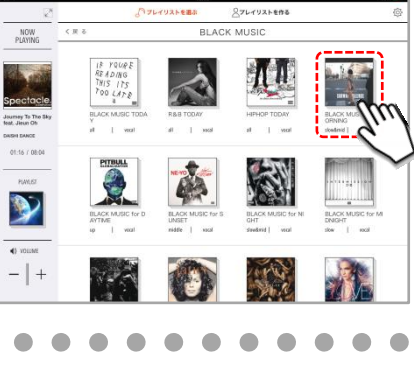

AJL-TURNEBS

#### ■基本情報(タイトル・画像)を設定(変更)する

#### 「+新規プレイリスト」をタップ

ナビゲーションの「プレイリストを作る」をタップし、 「プレイリストを作る」ページに遷移。 「+新規プレイリスト」をタップします。

[check!] マイ・プレイリストは、最大10個まで登録可能

マイ・プレイリストは10個まで作成できます。 また必要なくなったプレイリストは削除も可能。 削除するプレイリストのタイトルを左にフリックし、「削除」ボタンが 出現したら、タップして削除完了です。(削除後は復元不可)

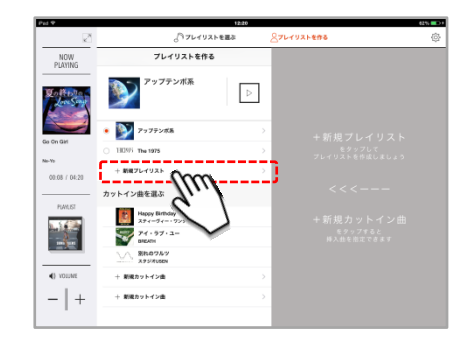

新規プレイリスト

別の「プレイリスト」から複調

新規プレイリスト作s Bar オリジナル . . .

#### 

2 タイトルをつける

「新規プレイリスト作成」のウィンドウが開きます。 「新規プレイリスト」と表示されている部分(右図)をタップし、 タイトルを入力。

※タイトルの設定は、任意です。 ※変更はいつでも可能です。(再生中は不可)

**3** 画像を設定する

写真マーク(右図)をタップ。 (初回は、カメラロールへのアクセスを許可してください)

※画像の設定は、任意です。 ※変更はいつでも可能です。(再生中は不可) (1) No (7)-(1)2,F, 20 MM

#### 4 使用画像を選択

iPadのカメラロールに入っている画像から、 任意で画像をタップ(選択)します。

※事前にカメラロールに画像が入っていない場合は、 画像の用意が必要です。

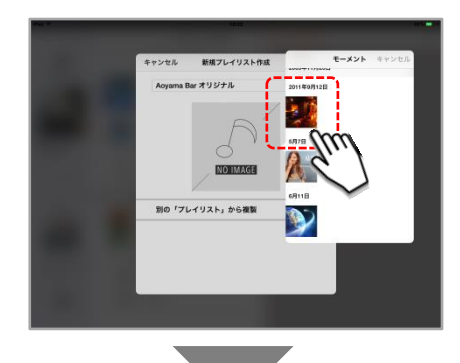

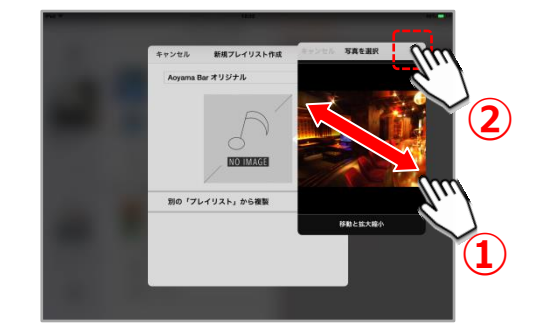

# う 画像を決定する

任意で画像の拡大縮小や位置を整え(①)、 調整が終わったら、右上の「使用」をタップ(②)。

# 6 設定完了

画面が元に戻ると、選択した画像が反映されています。

右上の「決定」をタップすれば、 マイ・プレイリストの基本情報設定は完了です。

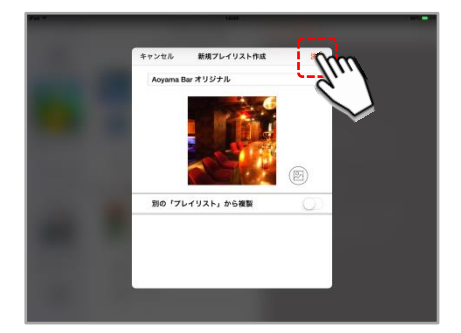

#### [ check ! ] あとから基本情報を変更したい場合

プレイリストを選択し、右上の「編集」をタップ。

「基本情報変更」をタップすると、 手順2のウィンドウが開きます。

あとは以降の手順にならうだけ。 必要な箇所を、あとから変更することができます。

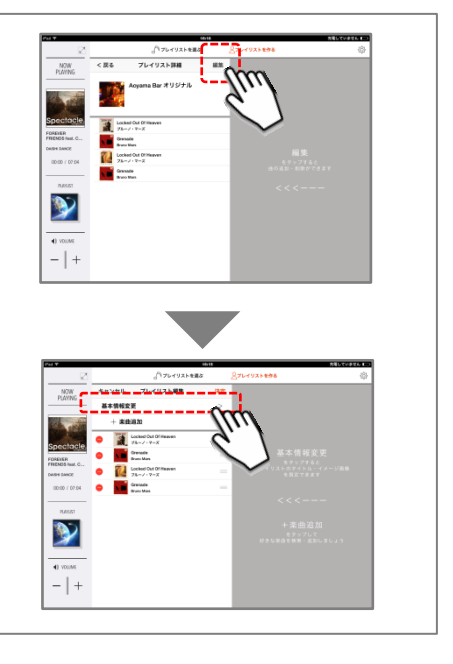

「編集」をタップ

「編集」(右図)をタップ。

# ■楽曲の追加

2

3

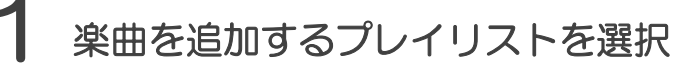

基本情報を設定したプレイリストは、リストに反映されます。 リストから、楽曲を追加するプレイリストをタップ。

「プレイリスト詳細」にウィンドウが切り替わったら、

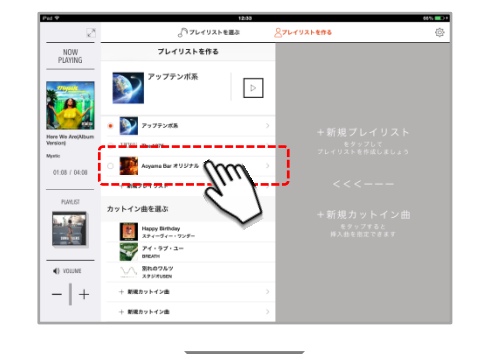

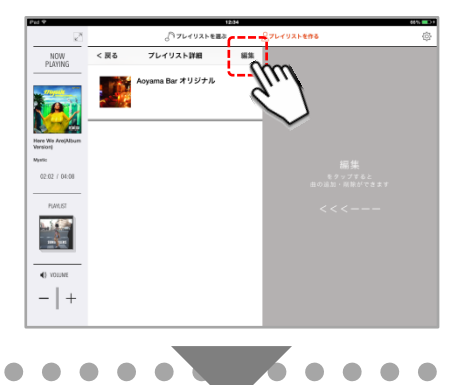

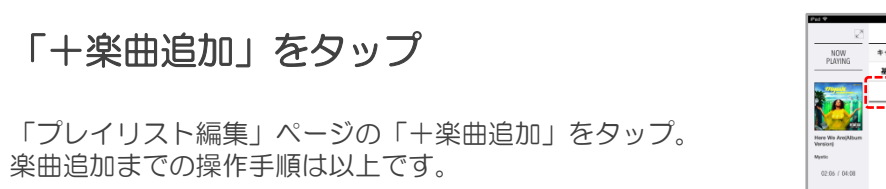

以降は、具体的に楽曲を追加して行きます。

 NUME
 ウレイリスト編集
 AC

 A 4 882 / 2
 -</td

J7649256883

| 検索方法を選択 |
|---------|

自分の追加したい楽曲を、下記方法から検索。 いずれかを選択し、タップします。

- ・「楽曲タイトルから探す」 → 手順5 へ
- ・「アーティスト名から探す」 → 手順5 へ
- ・「チェックした楽曲から探す」 → 手順8 へ

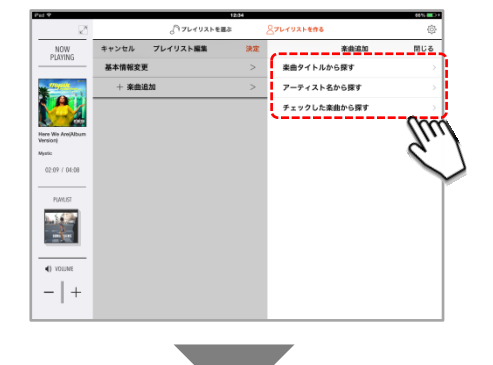

. . . .

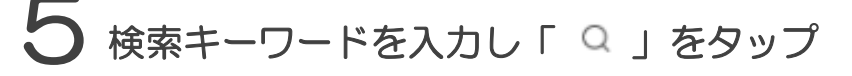

検索窓に、曲名やアーティスト名など、 検索したいキーワードを入力。

「Q」マークをタップすると、検索できます。

※ここでは、アーティスト名で検索します。 曲名で検索する場合は、「手順8」へ。

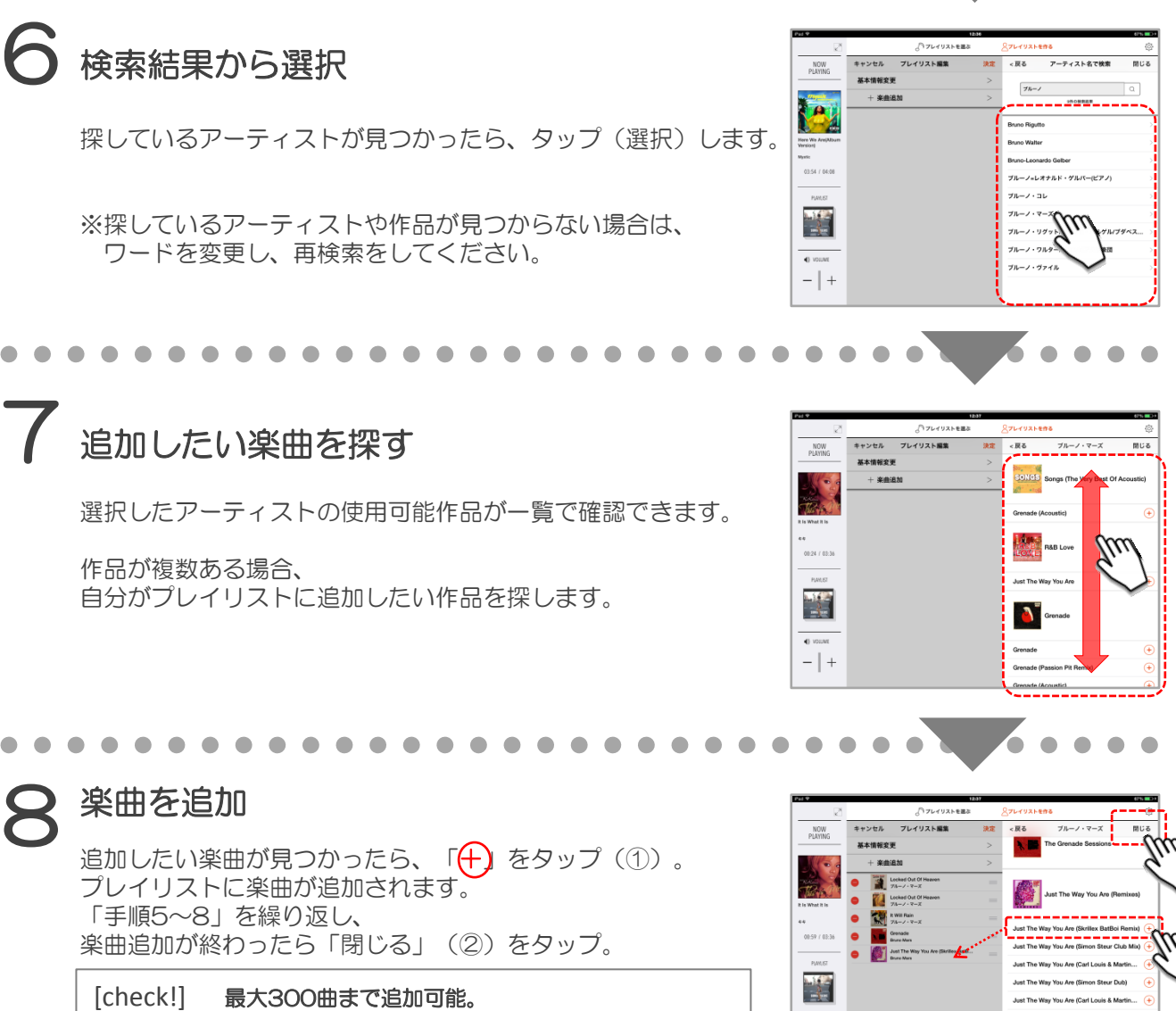

1プレイリスト当たり、最大で300曲を入れることができます。 1曲5分計算で、24時間以上のご利用に対応しています。

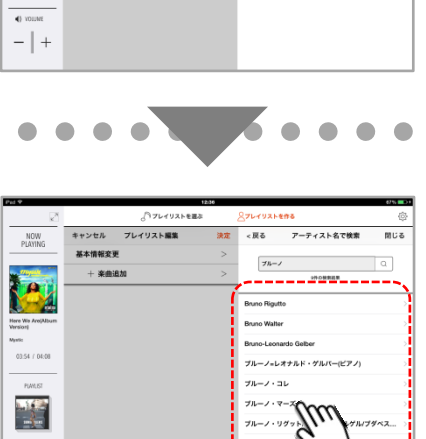

() フレイリストを選ぶ

キャンセル プレイリスト編集

基本情報変更

NOW

2

02:15 / 04:08

楽曲タイトルで検索

m

(戻る

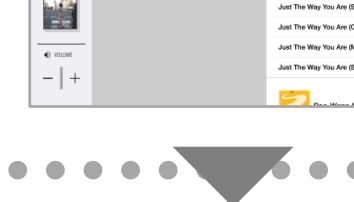

# 9 楽曲の削除・並び替え

・削除(①) 楽曲の追加後、間違い等で、楽曲を削除したい場合は、 楽曲左の「⊖」をタップします。 「削除」ボタンが現れたらタップして削除。

・並び替え(②) 曲順を変更する場合は、楽曲右脇「≡」マークを押しながら、 好きな位置に移動させてください。曲順を変更できます。

# 10 プレイリスト完成

プレイリストの編集が完了したら、「決定」ボタン(右図)を タップ。プレイリストの作成完了です。

※プレイリストは、いつでも変更可能です。 曲の追加・削除やタイトル・画像の変更は、あとからでも可能です。 少しずつ微調整して行きましょう。 (但し、再生中のプレイリストは誤操作防止のため編集が出来ません)

[check!1] 長押しで「試聴」や「アーティストページへの移行」も可能

「楽曲追加」で探した楽曲は、タイトル部分を長押しすると 下記3つのメニューが出てきます。(右図)

マイ・プレイリストへ楽曲を追加する際に、便利な機能です。 ぜひご活用ください。

・楽曲にチェックをつける/はずす

- ・アーティスト詳細を見る(アーティスト詳細ページでは出現なし)
- ・楽曲を視聴する (プレイリスト再生中は不可)

#### [check!2] 「チェックした楽曲から探す」は、ソート機能が便利

チェックした楽曲は、 「チェックした楽曲から探す」ページに貯めることが可能。 楽曲数が増えた場合、検索時にはソート機能を使うと便利です。 以下3つの方法でソートができます。

- •登録日順
- アーティスト順
- ・楽曲タイトル順

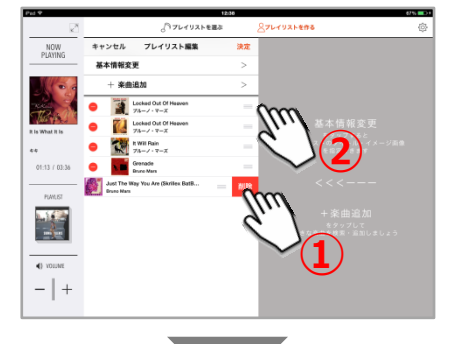

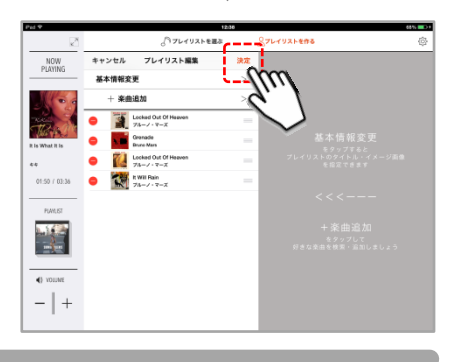

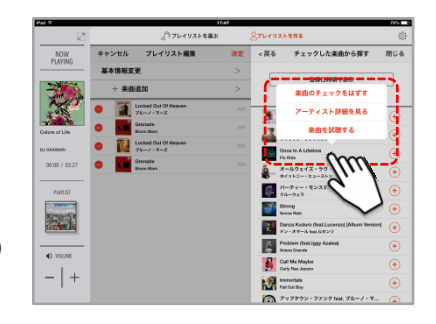

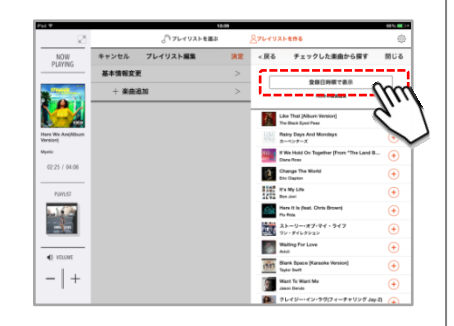

### ■マイ・プレイリストを再生する

### 再生用にセットする

プレイリストが完成したら、再生しましょう。

「プレイリストを作る」ページにて、再生したいプレイリストが決定したら、プレイリスト画像左の「O」をタップ。

※違うページにいる場合は、 初めにナビゲーションの「プレイリストを作る」をタップし、 ページに移動します。

# **2**「▷」で再生

選択したプレイリストに「●」が付くと、 ページ上部に選択したプレイリストが反映されます。

「▷」ボタンをタップすると再生が始まります。

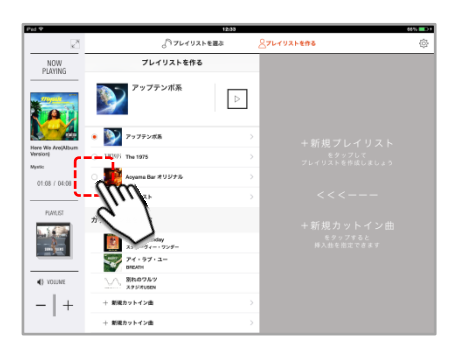

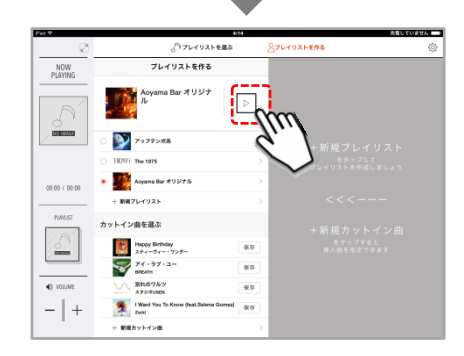

#### [check!] マイ・プレイリスト再生には、「●」を忘れずに

「●」を付けないと、再生にセットされません。 またマイ・プレイリストの再生も、このページの「▷」から始めます。

楽曲追加など、プレイリストに変更が生じた際は、 ここから再生すると、新しくなったプレイリストを聴くことができます。

※再生停止後、同じ内容のプレイリストをもう一度再生したい場合は、 プレイヤーから再生できます。

#### ■カットイン(割り込み再生)曲を設定する

#### 「+新規カットイン曲」をタップ

ナビゲーションの「プレイリストを作る」をタップし、 「プレイリストを作る」ページに遷移。 「+新規カットイン曲」をタップします。

[check!] カットインはイベントに便利 カットイン(割り込み再生)は、プレイリストの再生中、 スポットで使いたい曲を再生する機能です。 来店客の誕生日を祝う際など、イベント時に便利です。

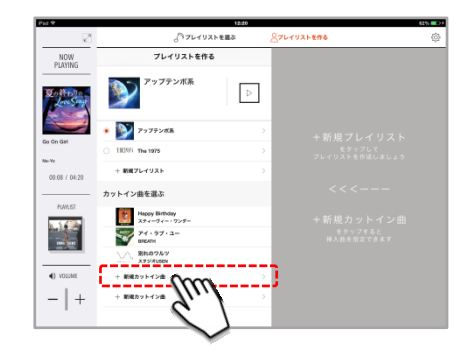

#### 

# 2 楽曲を検索・追加

 「保存」で決定

楽曲が表示されると「保存」ボタンが出現します。

3

自分の追加したい楽曲を、下記方法から検索。 いずれかをタップ(選択)し、P18を参考にリストに楽曲を 追加します。

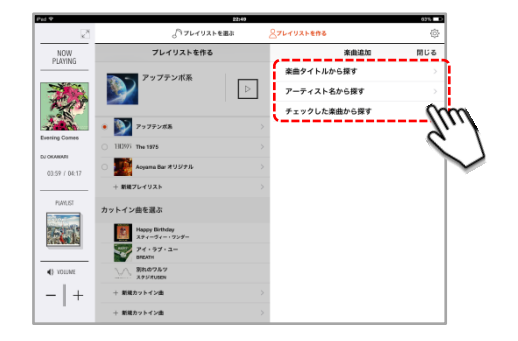

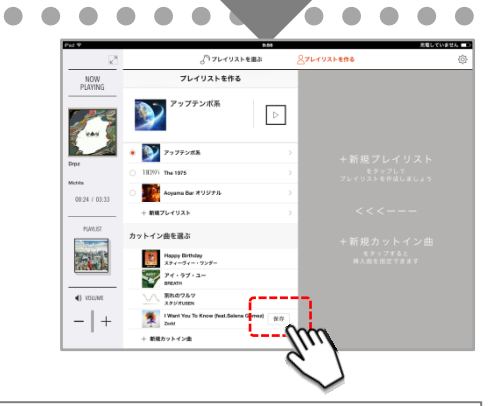

[check!1] カットインは最大5曲まで 「カットイン曲」は、最大5曲まで設定できます。 カットイン曲を変更したい場合は、「カットイン曲を選ぶ」の楽曲を タップ。手順2以降の操作を繰り返して、上書きしてください。 [check!2] 「保存」は必ず

任意の楽曲を追加し、「カットイン曲を選ぶ」のリストに

「保存」ボタンをタップして、カットイン曲が決定します。

カットイン曲として追加した楽曲は、「保存」しないと使用できません。 保存が完了すると、「保存」ボタンはなくなります。(右図) 「保存」が消えているか、必ず確認しましょう。

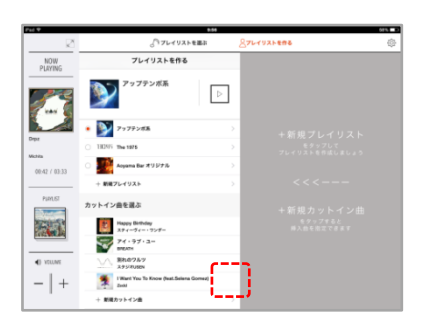

# ■カットイン(割り込み再生)する

プレイヤーのコントローラーを引き出す

プレイヤーのコントローラーをスワイプで引き出します。

#### [check!]

カットイン(割り込み再生)は、必ずプレイヤー上にて行います。 プレイリスト再生中に行う操作なので、今再生されている曲の タイミング等と合わせることも可能です。

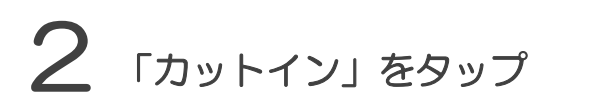

コントローラー左下の「カットイン」をタップします。

# 3 カットイン曲を再生する

「カットイン曲を再生」のウィンドウが出現。 あらかじめ設定された楽曲(P21)が表示されます。 楽曲をタップ(選択)すると、再生が開始します。

※再生したい楽曲が表示されない場合はP21を参考に、 再度手順を確認してください。

1 楽曲を停止(元のプレイリスト再生に戻る)

カットイン曲の再生中は、再生曲のみが画面に表示されます (右図)。イベントの終了に合わせて、「停止」をタップして 再生を終了します。

カットイン曲の「停止」で、元のプレイリストに自動で戻ります。 ※再生していた次の楽曲から再生します。

[check!] カットイン曲は、自動リピート再生 誕生日のサプライズ・イベントなど、通常のプレイリスト再生時に割り 込む機能の「カットイン」。その特性上、カットイン曲は「停止」する まで、1曲リピート再生されます。イベントを盛り上げるための、まさ に業務用に特化した機能です。

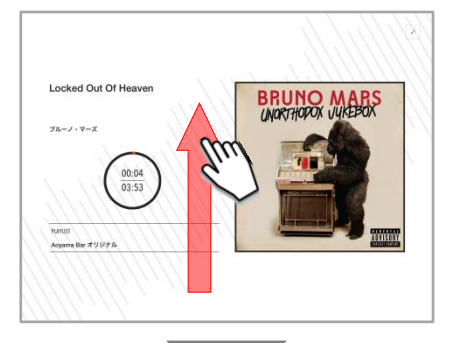

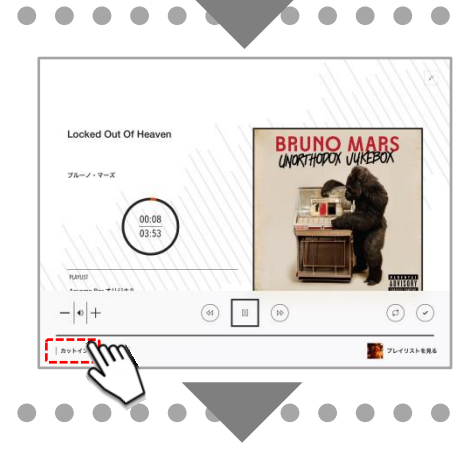

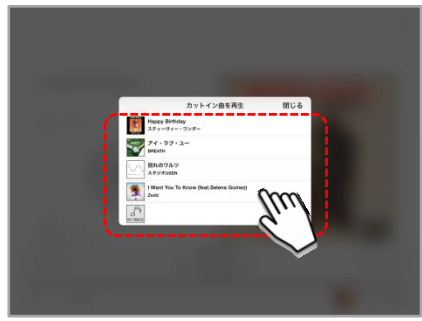

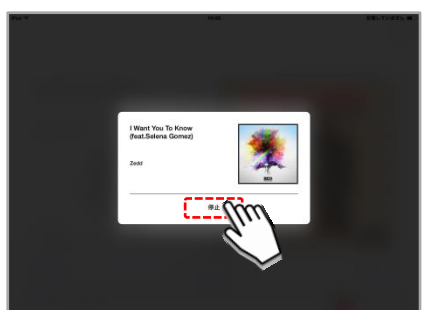

. . . . .

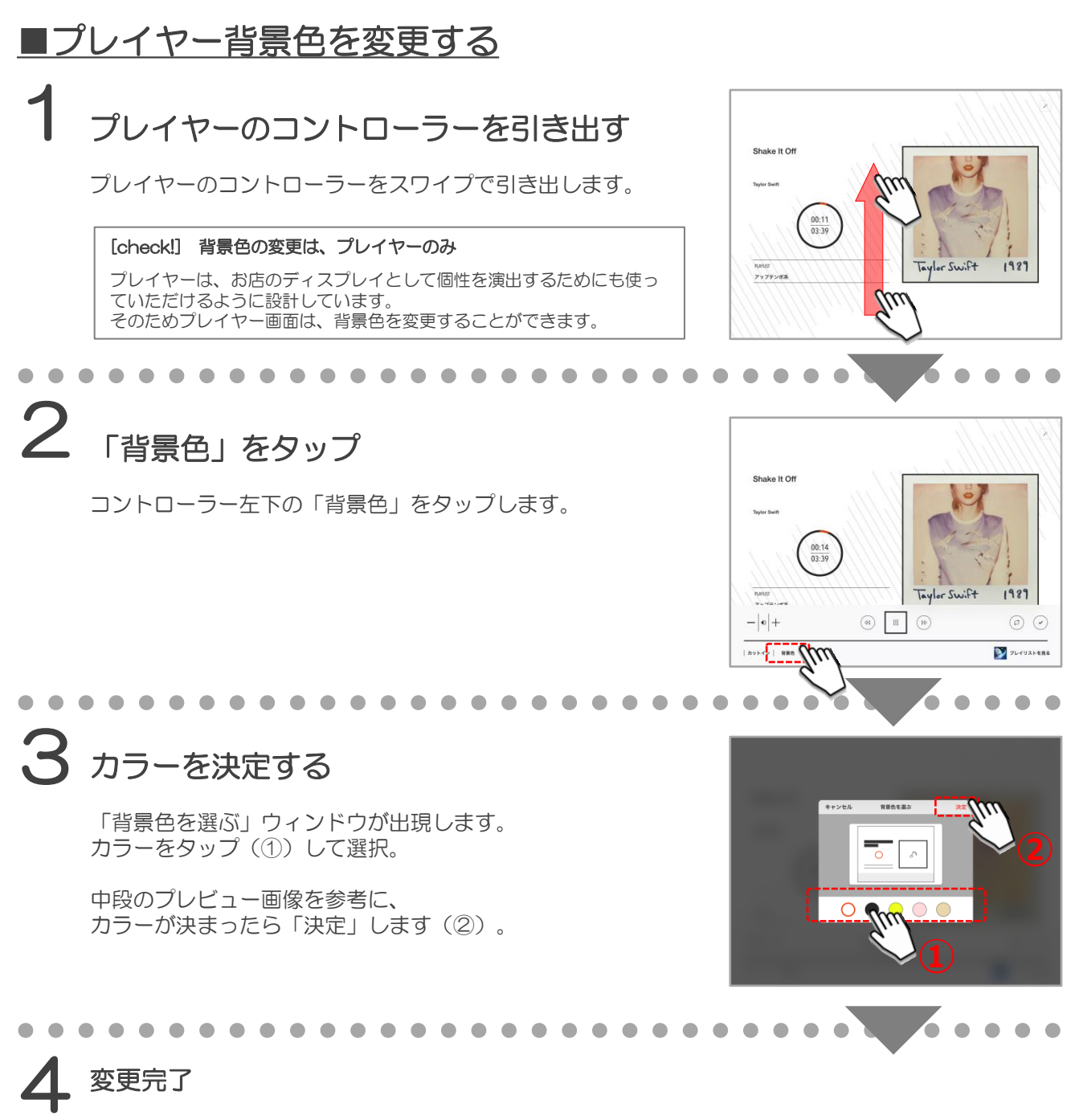

「決定」するとウィンドウが消え、背景色が変更されたプレイヤーに切り替わります。 これにて変更完了です。

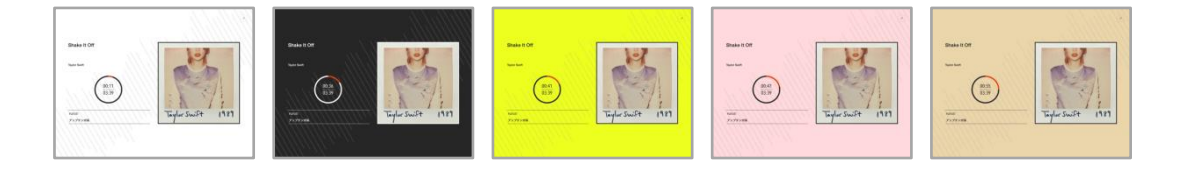

### 【設定】 音の補正

722×0曲リスト

# ■イコライザの設定

画面右上の「 🕸 」マークをタップ

画面右上の設定ボタンをタップします。

[check!] イコライザって? イコライザは、お好みの再生音質に変えることのできる機能です。 音の印象が明るくなったり、低音を効かせるなどが簡単にできる プリセットのほか、マニュアル設定で調整することも可能です。

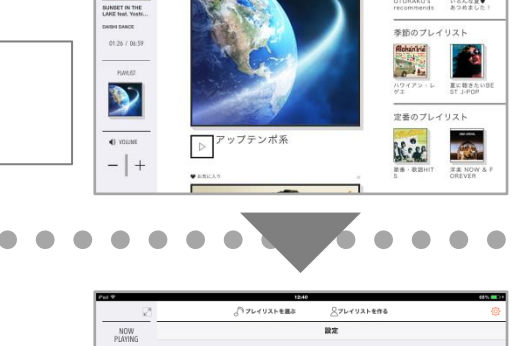

NOW PLAYING

 Image: Constraint of the second second sec

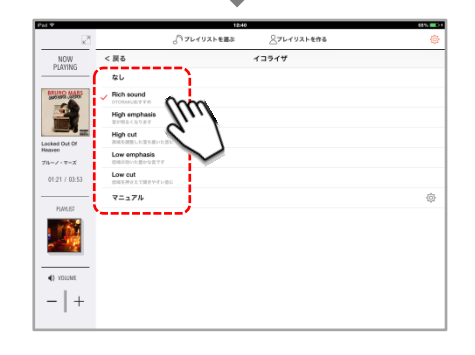

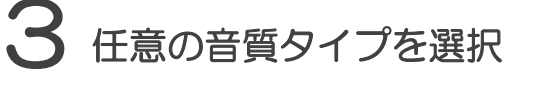

2 「イコライザ」をタップ

「設定」ページに遷移し、 「イコライザ」をタップします。

「Rich sound」などのプリセットされた各音質、 もしくは自身で任意の音質に調整する「マニュアル」を タップ(選択)します。

プリセットされた音質を選択した場合は、 タップして終了です。

「マニュアル」設定の場合

「マニュアル」メニュー横の「 💮 」をタップ。 マニュアル設定画面(右図)に切り替わります。

お店の環境に合わせて、任意で調整が可能。 低域~広域まで、10種類の周波数帯をお好みで調整ください。

#### [check!]

iPad本体のボリュームが最大音量に近い状態で、 右端「Master」を上げると音が歪みます。ご注意ください。

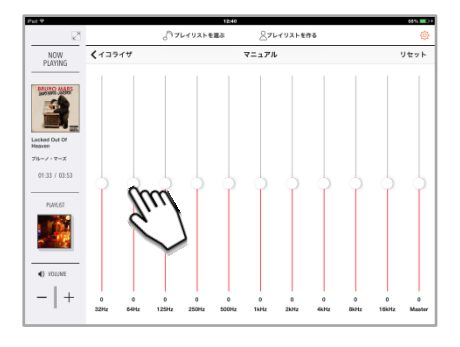

~ • • • •

# ■ステレオ ⇔ モノラルの設定

画面右上の「 🕸 」マークをタップ

画面右上の設定ボタンをタップします。

#### [check!]

初期はステレオ再生に設定されています。 必要に応じて、モノラル再生に切り替えを行ってください。

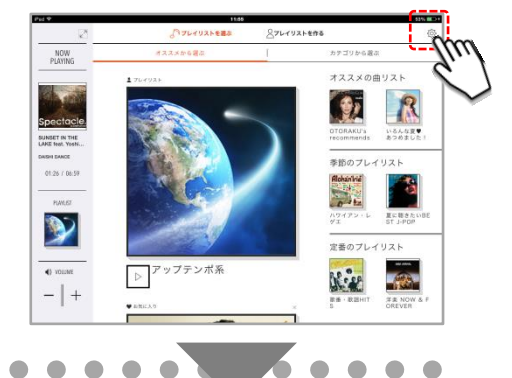

# **2** モノラル再生に変更

「設定」ページに遷移し、 「モノラル再生」メニュー横の「 〇〇)」をタップ。

緑に切り替わったら、モノラル再生への変更が完了です。

| Pad 9                     |         | 12:40        |            | 68% <b>BD</b> + |        |
|---------------------------|---------|--------------|------------|-----------------|--------|
| ×*                        |         | <> フレイリストを置ぶ | ○フレイリストを作る | ٨               |        |
| NOW<br>PLAYING            |         |              | 設定         |                 |        |
| INUIO MARS                | 契約情報の確認 |              |            |                 |        |
|                           | イコライザ   |              |            |                 |        |
| Locked Out Of<br>Heaven   | モノラル再生  |              |            | ્ત              | $\sim$ |
| ブルーン・マーズ                  | お知らせ    |              |            | 2               | (ı.)   |
| 00:50 / 03:53             | ヘルプ     |              |            |                 |        |
| PLANUST                   | 利用規約    |              |            |                 | $\sim$ |
| 100                       | お問い合わせ  |              |            |                 |        |
| - <u>19</u>               | ログアウト   |              |            |                 |        |
| <ul> <li>VOUNE</li> </ul> |         |              |            |                 |        |
| -   +                     |         |              |            |                 |        |
|                           |         |              |            |                 |        |

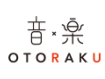

#### ■契約情報の確認

画面右上の「 🗇 」マークをタップ

画面右上の設定ボタンをタップします。

# **2** 「契約情報の確認」をタップ

「設定」ページに遷移し、「契約情報の確認」をタップ。 「USEN MENBERS」(外部サイト)が開きます。

| •                 |  |  |  |  |  |  |  |  |  |       |     | •      |              |  | • | • |  | • | • | • | • | • | • | • |  |  |  |
|-------------------|--|--|--|--|--|--|--|--|--|-------|-----|--------|--------------|--|---|---|--|---|---|---|---|---|---|---|--|--|--|
|                   |  |  |  |  |  |  |  |  |  | Pad 🗢 | > ш |        | a members    |  |   |   |  |   |   |   |   |   |   |   |  |  |  |
| う ロクインID/パスリードを入力 |  |  |  |  |  |  |  |  |  |       |     |        |              |  |   |   |  |   |   |   |   |   |   |   |  |  |  |
|                   |  |  |  |  |  |  |  |  |  |       | [   | マイベージロ | <b>I</b> グイン |  |   |   |  |   |   |   |   |   |   |   |  |  |  |

「USEN MEMBERS」(外部サイト)にて、 使用中のアプリについて契約状況が確認できます。

ログインIDとパスワードを入力し、サイトにてご確認ください。

#### [check!] ID/パスワード忘れてしまったら

・「ログインID」を忘れてしまった場合 カスタマーセンターへお問い合わせください。 TEL:0120-117-440

・「パスワード」を忘れてしまった場合 画面右下「パスワードを忘れてしまった方はこちら」リンクより 再設定ができます。

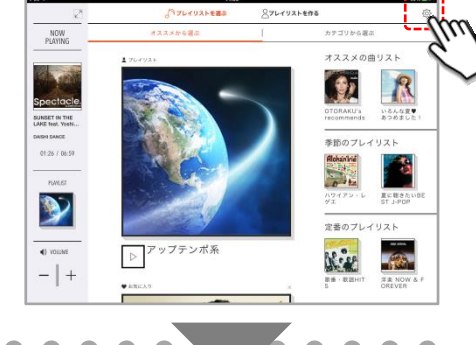

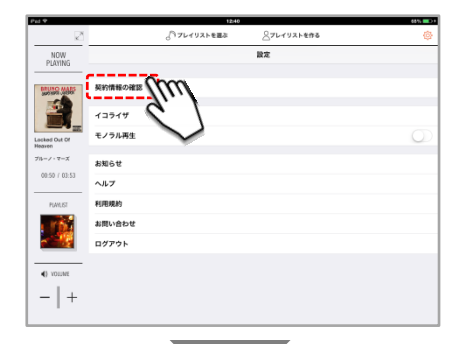

| Pad 🕈          |        | 12:40            |           | 68% 💶 ) |      |
|----------------|--------|------------------|-----------|---------|------|
| < > Щ          |        | members.usen.com | Ċ         | Ē.      | + 🗇  |
| USEN MEMBE     | RS     |                  |           |         | USEN |
| マイページログイン      |        |                  |           |         |      |
| 以下の項目をすべて入力してく | anav.  |                  |           |         |      |
|                | ログインID |                  |           |         |      |
|                | パスワード  |                  |           |         |      |
|                |        | ログイン             |           |         |      |
|                | 1      | *パスワード#          | と思れた方はこちら | 1       |      |
|                | ×      |                  |           |         |      |

. . . . .

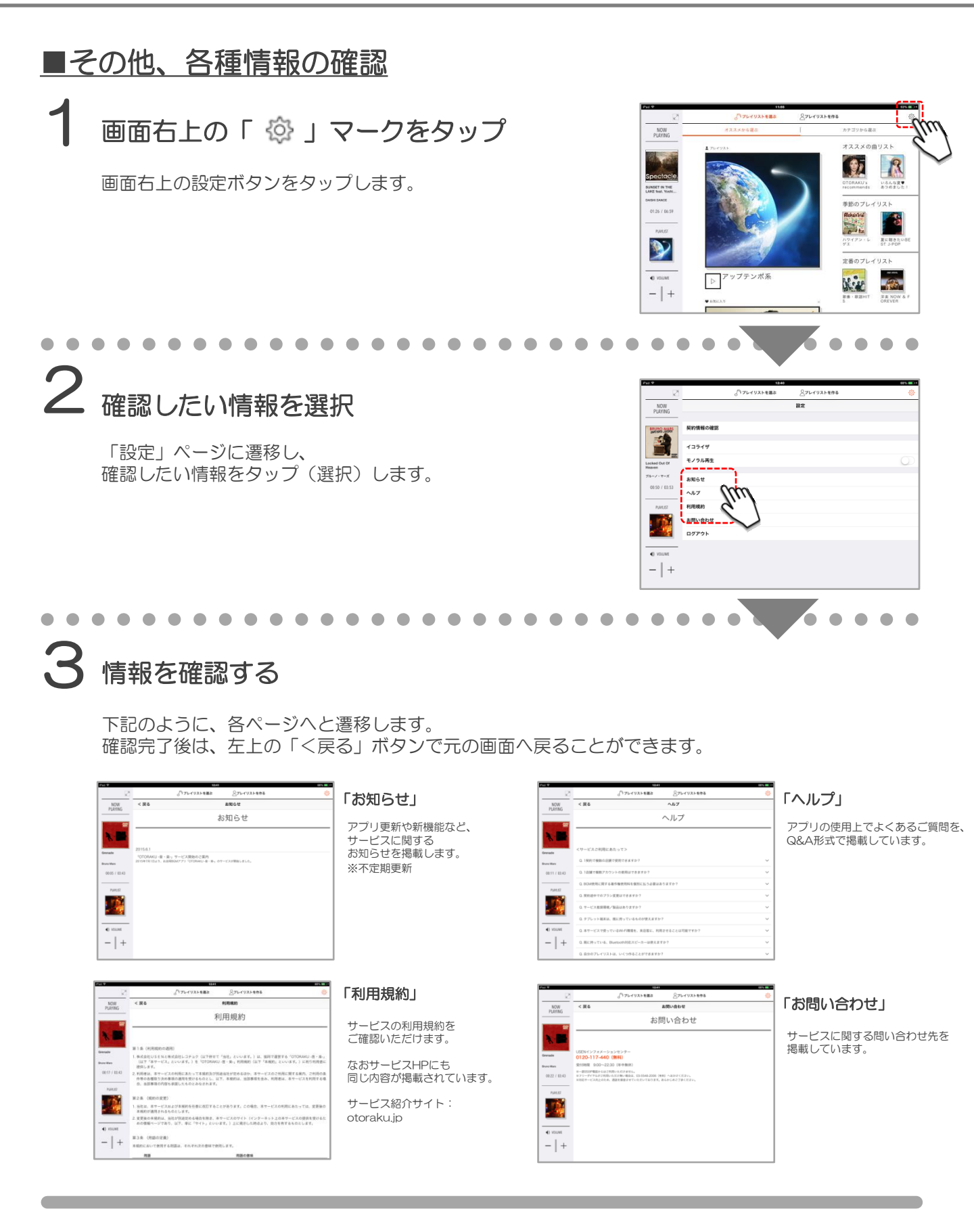

音、楽

о т о <mark>к</mark> а к <mark>и</mark>

### <u>■ログイン</u>

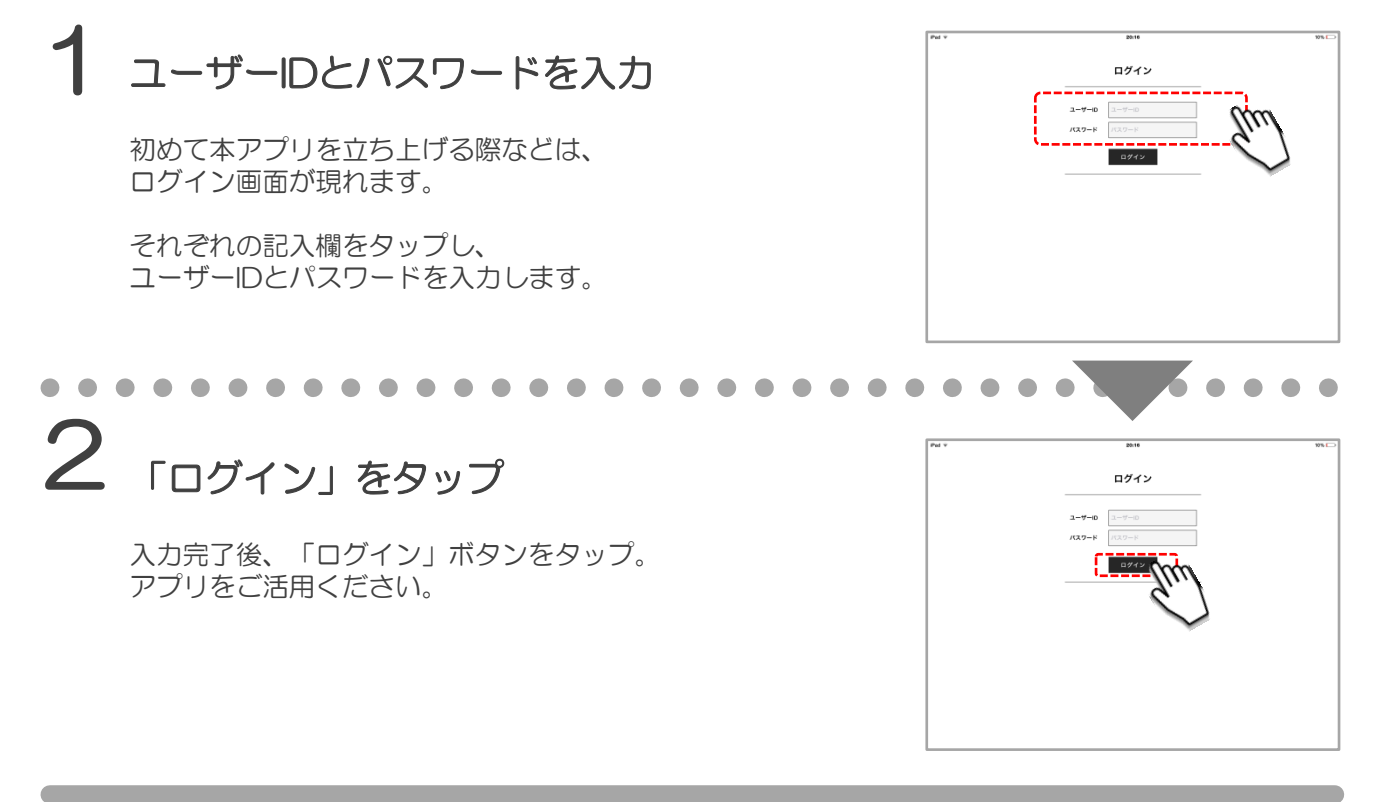

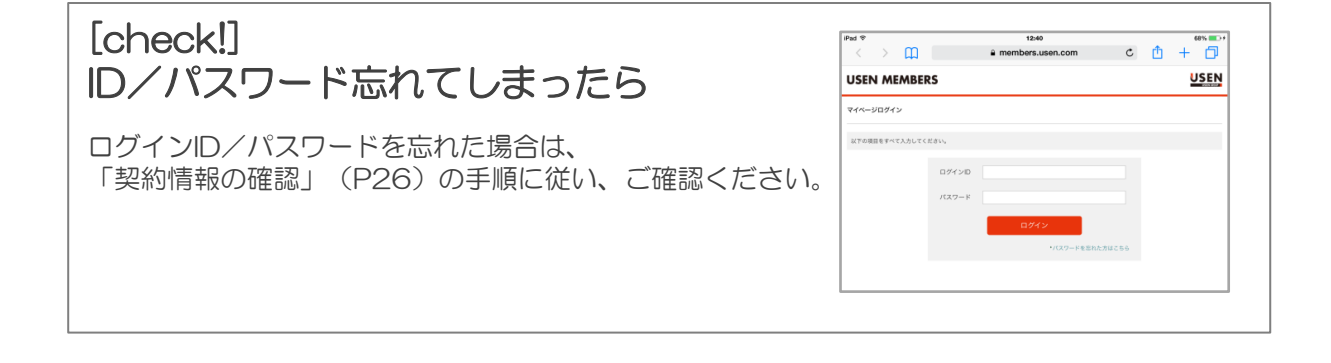

en に 関じる

# <u>■ログアウト</u>

画面右上の「 🔅 」マークをタップ

画面右上の設定ボタンをタップします。

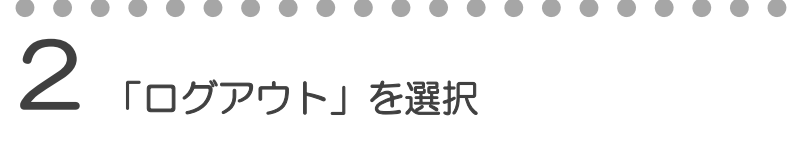

「設定」ページに遷移し、 「ログアウト」をタップ(選択)します。

| ••• | •••••••                                        |       |  | • • • • •                |  |
|-----|------------------------------------------------|-------|--|--------------------------|--|
| 3   | ログアウトする                                        | Pad 9 |  | 1641<br>09791            |  |
|     | ウィンドウが切り替わります。<br>問題なければ「ログアウト」をタップ。ログアウト完了です。 |       |  | ログアウトしてよるしいですか?<br>ログフウト |  |

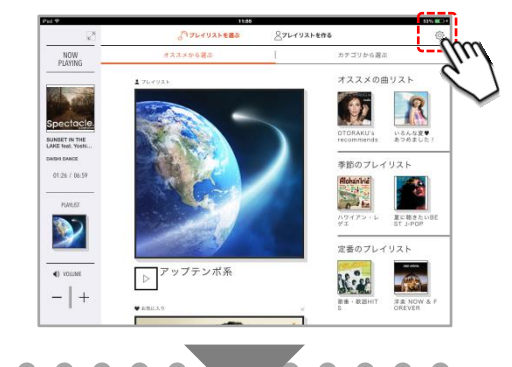

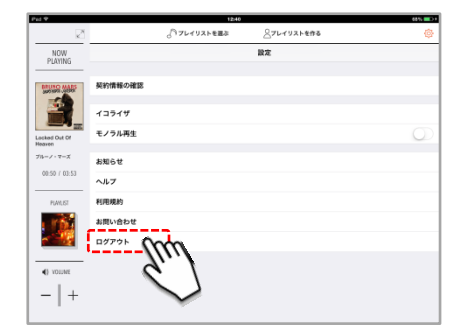

# <u>■アプリマップ</u>

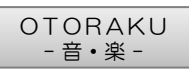

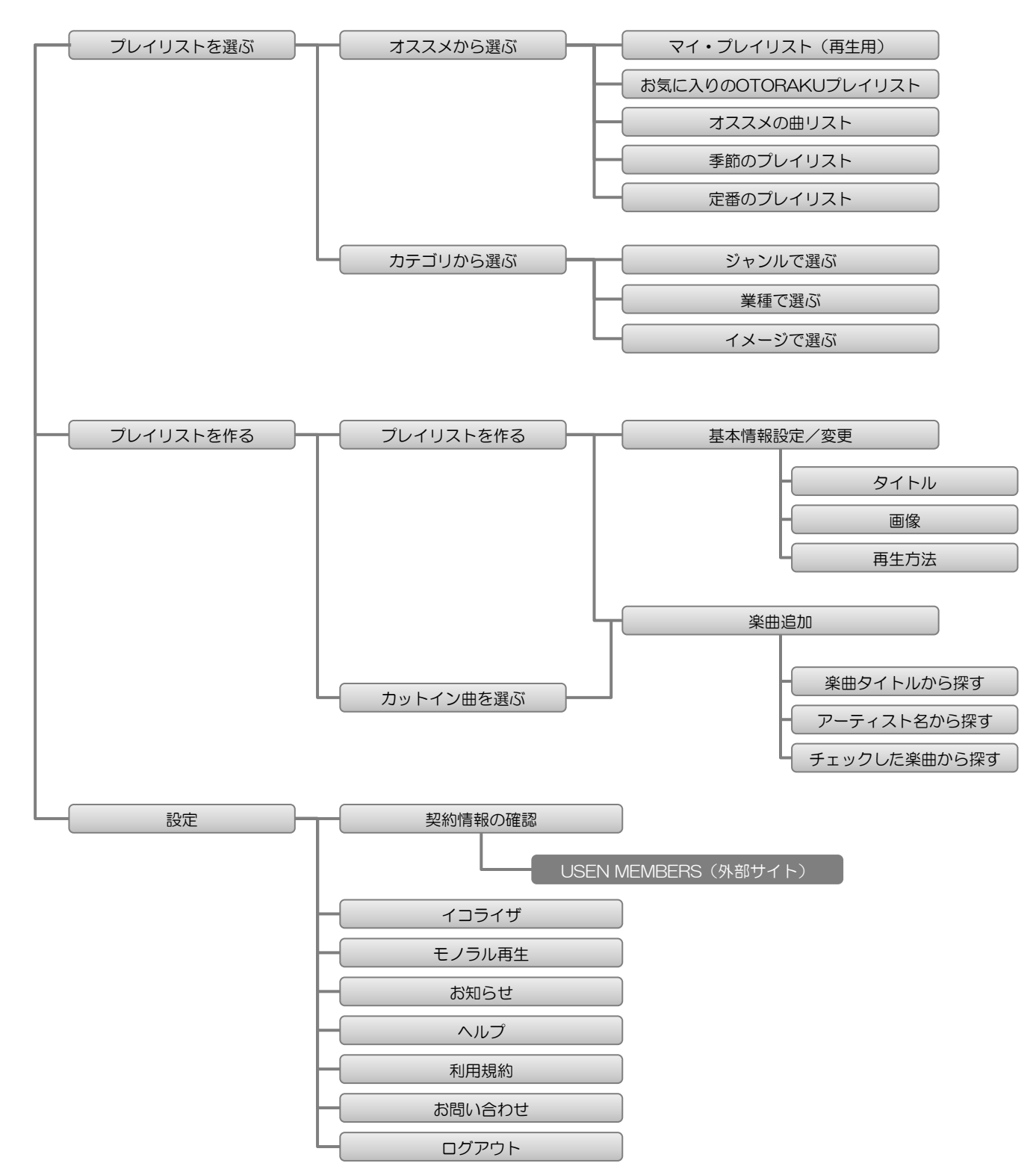